Ecli e3.0上配置J开发环境全攻略 PDF转换可能丢失图片或格式,建议阅读原文

https://www.100test.com/kao\_ti2020/493/2021\_2022\_Ecli\_e30\_E4\_ c67\_493673.htm 首先讲一下环境配置,注意我配置的环境是 在win 2000 server下的,不是linux下的,配置的大致流程和操 作系统无关,仅仅是在具体的安装上有差别。而配置成功与 否,与操作系统无关。软件安装分为一下几个部分:一、 java环境安装 这个只要直接安装就可以了,不过最好能安装 在系统盘以外的地方,这样可以更好理解jvm的配置;安装好 了以后,需要配置环境变量,新建JAVA\_HOME,并且配 置path,把jdk的bin目录添加进去,这样就可以在命令行的任 何路径使用jdk的命令了。[测试]:编写一个hello world程序

,然后在dos下使用javac hello.java和java hello命令,如果可以 正常执行,就证明jdk安装成功了。二、tomcat安装解压版的 直接解压就可以了,然后配置TOMCAT\_HOME,安装版的 要注意的两点,一个是安装完之后tomcat的服务就能够启动 的了,但是还是要配置TOMCAT\_HOME;第二个就是需要 查看一下安装程序是不是把tomcat服务注册成为windows的启 动服务,需要到"服务"里查看,如果有这个选项就把它设 置为手动启动,并且先停止这个服务。[测试]:使 用startup.bat命令,服务正常启动之后,ie浏览器里输入 http://localhost:8080/如果出现正常的小猫页面,那就应该没有 问题了。三、eclipse3安装 eclipse的安装倒是很简单,只要解 压,然后把eclipse目录复制到盘符下就可以了,启动的时候, 系统会自动寻找jvm,当然可以再以后配置,但是好像是必须 先安装jdk。四、tomcat插件安装,emf插件安装,lomboz插 件安装 这几部分的步骤都是一样的,解压软件包,然后根据 里面的目录结构,把目录文件分别复制到feature或plugins目录 里,这样就行了,下面将详细讲述一下eclipse的配置。五、 配置eclipse 1、 首先, 打开配置界面 window->preferences。 如 果这几个插件安装成功, 左边的列表里应该有lomboz 和tomcat的选项。如果没有,检查上面的步骤是不是正确。 点击java->Installed JREs,然后显示如上,如果是初始安装的 ,只有显示第一个jre(不要问我什么是jre,自己查资料去) ,那是系统默认的安装在c盘的jre,如果系统当中安装了多 个jdk,那么最好还是新建一个,点击add,然后选择你需要 使用的jdk的位置,然后它会自动寻找其他的参数,点击ok。 返回界面之后,不要忘记点选刚刚添加的jdk,要不然是没有 用的。然后点击ok关闭这个窗口。 2、 再次打开配置界面, 点击tomcat选项 这里是配置tomcat的参数,根据你安装 的tomcat的版本,选择tomcat version,然户找到该tomcat的主 目录,输入在tomcat home,下面的参数会自动配置,点 击apply。 然后在左边选择advanced,同样把tomcat的主目录 复制在tomcat base,点击apply。最后在左边选择jvm setting, 选择刚刚加入的jre,点击apply,点击ok。这样就可以了。回 到界面,点击工具栏上的黄色小猫的图标,如果配置正确, 在console里应该有启动tomcat的信息。如果有,就代表tomcat 配置成功了。 100Test 下载频道开通, 各类考试题目直接下载 。详细请访问 www.100test.com